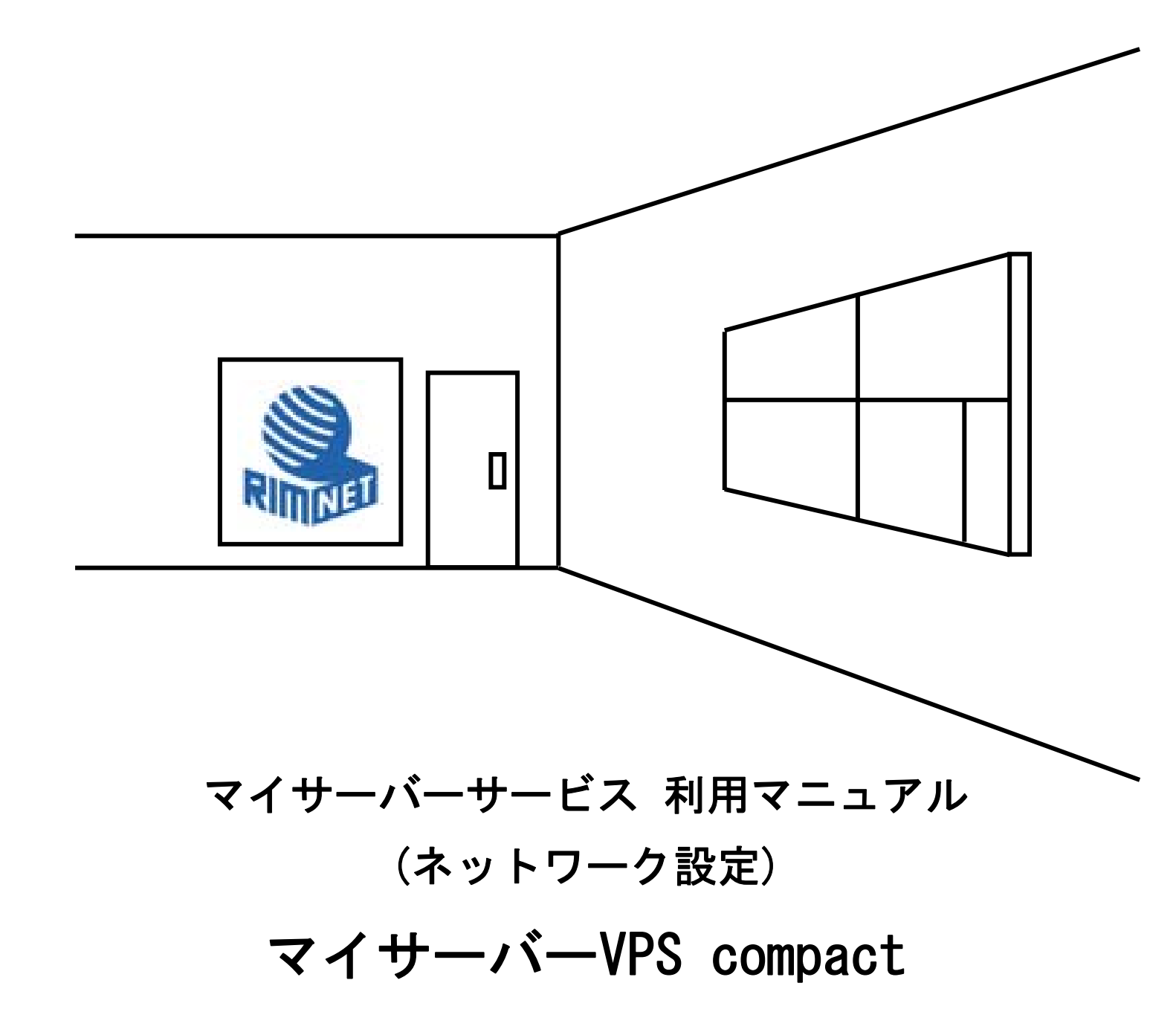

RIMNET http://www.rim.or.jp/support/ Members Guide Book 2010/07

## はじめに

本利用マニュアルでは、マイサーバーVPS compactの「ネットワーク設定」を解説します。

# 目次

| はじめに              | 1  |
|-------------------|----|
| 目次                | 1  |
| 1. ネットワーク設定       | 2  |
| 1-1. 概要           | 2  |
| 1-2. 基本設定         | 2  |
| 1-3. ルーティング設定     | 6  |
| 1-4.ポートフォワーディング設定 |    |
| 1 - 5. IP エイリアス設定 | 9  |
| 1-6.ネットワークの状態     | 10 |
| 1-7. 帯域制御設定       | 11 |
| 1-8. ネットワーク情報の取得  |    |

## 1. ネットワーク設定

## 1-1. 概要

HDE Controller にログインし、「ネットワーク」のアイコンをクリックします。 次項の項目に従って設定及び確認を実施してください。

## 1-2. 基本設定

このサーバーのネットワークに関する設定を行います。

ネットワークサービスを提供する上で最も重要な設定になりますので、慎重に行ってください。

| 1771 1                                                             |                    |                      | 6                  |
|--------------------------------------------------------------------|--------------------|----------------------|--------------------|
| HDE Controller'<br>Webseed Administration Software to Lina Servers | HOME >>>           | <b>()</b><br>₹2,50=2 | 1 7=37k            |
| ○基本設定                                                              |                    |                      |                    |
| ◎ ルーティング設定                                                         | このサーバー(<br>ネットワークサ | Dネットワーク<br>ービスを提供    | 設定を行います<br>をする上で最も |
| ◎ ボートフォワー ディング設定                                                   | この設定を行う            | うことで、ネット             | ・ワーク上のコン           |
| ©IPエイリアフ設定                                                         |                    |                      |                    |
| ◎ ネットワークの状態                                                        |                    |                      |                    |
| 〇帯域制御設定                                                            |                    |                      |                    |
| ◎ ネットワーク情報の取得                                                      |                    |                      |                    |
|                                                                    |                    |                      |                    |

#### ◆基本設定

「基本設定」タブをクリックし、各設定項目に適切な値を入力してください。

| 基本設定 | ネットワークカード設定  | ゲートウェイ設定                                  |
|------|--------------|-------------------------------------------|
|      |              |                                           |
|      |              | 基本設定                                      |
|      | 名とドメイン名を設定しま | す。<br>前です (例は                             |
|      | ン名はネットワークにつけ | 的にす。(hydrostof)<br>られる名前です。(例example.com) |
| また、  | 名前解決に利用するネー  | -ムサーバーを3つまで指定することができます。                   |
|      | 🛕 設定内容は、コンビ  | ューターの再起動後に有効になります。                        |
|      |              |                                           |
|      | + フレタ        |                                           |
|      |              |                                           |
|      | トメイノ名        | example.com                               |
|      | ネームサーバー 1 🥝  | 192.168.0.4                               |
|      | ネームサーバー 2 🥝  | 192.168.0.2                               |
|      | ネームサーバー 3 🕑  |                                           |
|      | ドメイン検索リストの   | example.com                               |
|      |              |                                           |
|      |              |                                           |
|      |              | 設定する                                      |

●ホスト名

このサーバーのホスト名を入力します。

FQDN (ドメイン名を含めた表記)による指定はできません。この項目は省略できないので、必ず項目を埋めてください。

●ドメイン名

このサーバーのドメイン名を入力します。 example.comのように、必ずドットを含む表記で入力してください。 com、exampleのような不適切なドメイン名を指定することはできません。 この項目は省略できないので、必ず項目を埋めてください。

●ネームサーバー1

このサーバーからパケット到達可能なネームサーバーを IP アドレスで指定してください。 この設定により、名前解決を指定したネームサーバーに問い合わせが 可能になります。

●このサーバー自身がネームサーバーを兼ねている場合は、ループバックアドレス 127.0.0.1 を指定します。 この項目は省略できないので、必ず項目を埋めてください。

●ネームサーバー2、ネームサーバー3

このサーバー1が問い合わせに対して応答を返さなかった場合などは、「ネームサーバー2」「ネームサーバー3」の順で問い合わせを行う

ネームサーバーを変更します。

この項目は省略可能です。

●ドメイン検索リスト

ホスト名を検索する際に、そのホスト名に補完するドメインのリストを 設定します。 複数指定する場合は、スペース区切りで入力し、最大6ドメインまで指定することができます。 この項目は省略できないので、必ず項目を埋めてください。

※ネームサーバーは IP アドレスで指定します。ホスト名は使用できません。 ※設定はコンピューターの再起動後、有効になります。

#### ◆ネットワークカード設定

#### ネットワークカードに割り当てる IP アドレスを設定します。

| Ż | 基本設定          | ネットワークカード設定          | ゲートウェイ設定                    |         |  |
|---|---------------|----------------------|-----------------------------|---------|--|
|   |               | ÷                    | トロークカード設守                   |         |  |
|   |               | イン<br>ロ、カカ、いに学問リングスが |                             |         |  |
|   | - ネット<br>  設定 | するネットワークカードの「編       | 「トレスを指定します」<br>「集」ボタンを押してくだ | iđli.   |  |
|   |               | 🔺 設定内容は、コンビョ         | □−ターの再起動後に有効                | 加になります。 |  |
|   |               |                      |                             |         |  |
|   |               |                      |                             |         |  |
|   |               | ネットワークカード            | IPアドレス                      | アクション   |  |
|   |               | eth0                 | 192.168.166.84              | ❷ 編集    |  |
|   |               |                      |                             |         |  |
|   |               |                      |                             |         |  |
|   |               |                      | 設定する                        |         |  |
|   |               |                      |                             |         |  |

#### 設定を変更するネットワークカードの「編集」をクリックすると

#### 編集画面(ネットワークカード設定)が表示されます。

| IPエイリアスの設定                       |                                                    |                                                 |
|----------------------------------|----------------------------------------------------|-------------------------------------------------|
|                                  | ネッ                                                 | トワークカード設定                                       |
| ネットワークカ・<br>IPアドレス(例:<br>識別するための | ード eth0 の設定を行<br>:192.168.0.10) やネッ!<br>の重要な情報になりま | います。<br>トマスク(例:255.255.255.0)はこのコンビューターを<br>Eす。 |
| <b>A</b>                         | IPエイリアスの編集では<br>継がれ、「IPアドレス取行                      | は「起動時設定」はメインデバイスの設定が受け<br>身」は常に手動設定となります。       |
| 走己                               | 動時設定                                               | (tu) 💌                                          |
| IP7                              | アドレス取得                                             | 手動で設定                                           |
| IP7                              | アドレス                                               | 192.168.166.84                                  |
| ネッ                               | ットマスク                                              | 255.255.0.0                                     |
|                                  |                                                    | Ø Cancel                                        |
| ▲ 設定<br>次は                       | ファイルに変更を反映す<br>表示されたページの下に                         | るには、上のOKボタンを押し、<br>こある「設定する」ボタンをクリックしてください。     |

#### コンピューター起動時に自動的に IP アドレスを設定する場合

「起動時設定」を「はい」、起動時設定しない場合は、「いいえ」に設定します。

IP アドレスの取得方法を、「IP アドレス取得」メニューから選択します。

「手動で設定」を選択した場合「IP アドレス」、「ネットマスク」を設定します。

「DHCP で取得」、または、「BOOTP で取得」を選択した場合自動で取得されます。

DHCP および BOOTP に設定したネットワークインターフェースはバーチャルドメインで使用できません。

「OK」をクリックします。

ネットワークカード一覧の画面に戻ります。「設定する」をクリックして、設定を終了します。

#### ◆ゲートウェイ設定

外部のネットワークと相互に通信するために、ゲートウェイの設定を行います。

| 基本設定 ネットワークカード設定 ゲートウェイ設定                   |  |
|---------------------------------------------|--|
|                                             |  |
| ┌────────────────────────────────────       |  |
| ゲートウェイは外部のネットワークと相互に通信できるようにするために設定します ゲート  |  |
| ウェイを正常に設定することで外部ネットワークと通信することができるようになります。   |  |
| ゲートウェイアドレスはゲートウェイを提供しているコンピューターのIPアドレスを入力しま |  |
| す。もし、个明は点かめる場合.はイットリーク官埋者に確認してくたさい。         |  |
| ▲ 設定内容は、コンピューターの再起動後に有効になります。               |  |
|                                             |  |
|                                             |  |
| ゲートウェイデバイス 🛛 eth0 🔽                         |  |
| ゲートウェイアドレス ∅ <mark>192.168.0.1</mark>       |  |
| IP転送 🔹 🖉 🖂 🖉 🔤 🖉                            |  |
| IPマスカレード 🛛 🛛 🙀                              |  |
|                                             |  |
|                                             |  |
| 設定する                                        |  |

「ゲートウェイデバイス」メニューから、ゲートウェイとして機能する

ネットワークインターフェースを選択します。

「ゲートウェイアドレス」、にゲートウェイとなるデバイスの IP アドレスを入力します。

「IP転送」を使用する場合は、「有効」を選択します。

「IPマスカレード」を使用する場合は、「有効」を選択します。

「設定する」をクリックして設定を終了します。

※設定はコンピューターの再起動後、有効になります。

#### 1-3. ルーティング設定

| HDE Controller<br>Web seed Advestides follows for Unio Brows | HOME          | >>           | ÷21-2               | 1 7=17h            |
|--------------------------------------------------------------|---------------|--------------|---------------------|--------------------|
| 〇基本設定                                                        |               |              |                     |                    |
| ○ ルーティング設定                                                   | このサー<br>ネットワン | -バーの<br>-クサ- | )ネットワーク語<br>-ビスを提供な | 没定を行います<br>をする上で最も |
| ◎ ボートフォワー ディング設定                                             | この設定          | を行う          | ことで、ネット             | ワーク上のコン            |
| CIPエイリアス設定                                                   |               |              |                     |                    |
| ◎ ネットワークの状態                                                  |               |              |                     |                    |
| ◎帯域制御設定                                                      |               |              |                     |                    |
| ◎ ネットワーク情報の取得                                                |               |              |                     |                    |
| ◎ ネットワーク情報の取得                                                |               |              |                     |                    |
|                                                              |               |              |                     |                    |

異なるネットワーク間の通信を行うためのルーティングについて設定を行います。

●ルーティングの追加

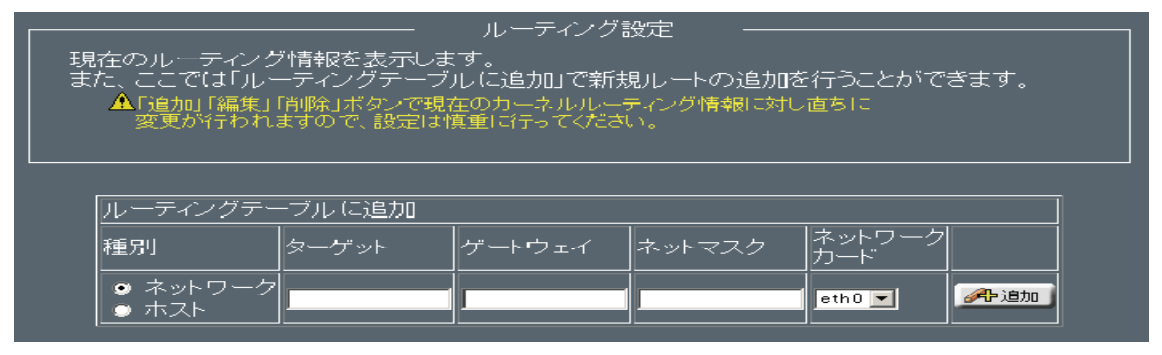

新たにネットワークの経路(ルーティング)を追加します。

ルーティングの種類を、「ネットワーク」が対象か、「ホスト」が対象か選択します。

ルーティングの対象となるネットワーク、または、ホストのアドレスを「ターゲット」に入力します。

経由するゲートウェイのアドレスを、「ゲートウェイ」に入力します。

ターゲットとなるネットワークのネットマスクを、「ネットマスク」に入力します。

ターゲットにパケットを送信するネットワークカードを選択します。

「追加」をクリックして、ルーティングテーブルに追加します。

※「追加」は実行後、直ちに適用されます。設定を追加する場合は、必ず確認の上 実行してください。

●ルーティング設定の編集

ルーティングテーブルに登録されている、ルーティングの設定を編集します。

編集が必要なルーティングの「編集」をクリックします。

| カーネル経路テーブル |             |             |             |               |           |
|------------|-------------|-------------|-------------|---------------|-----------|
| 種別         | ターゲット       | ゲートウェイ      | ネットマスク      | ネットワーク<br>カード | 0         |
| ネットワーク     | 169.254.0.0 | このコンピューター   | 255.255.0.0 | eth0          | 🖉 編集 📝 削除 |
| ネットワーク     | 192.168.0.0 | このコンピューター   | 255.255.0.0 | eth0          | 🖉 編集 🛃 削除 |
| ネットワーク     | 他の全てのアドレス   | 192.168.0.1 | 0.0.0.0     | eth0          |           |

選択したルーティング情報が、ルーティングテーブル一覧から削除され、 追加の項目に内容が表示されます。

編集が必要な項目を設定します。

正しければ「追加」をクリックして、ルーティングテーブルに登録します。

編集を開始したルーティング設定は、ルーティングテーブルより直ちに削除されますので、編集後には必ず「追加」 をクリックし、登録を行ってください。

設定後は、必ず「追加」をクリックして再度ルーティングテーブルに登録してください。

登録した設定を削除する場合は、「削除」をクリックします。

「削除」は実行後、直ちに適用されます。 設定を削除する場合は、必ず確認の上実行してください。

## 1-4. ポートフォワーディング設定

| HDE Controller<br>Webseek Administration Software for Lines Brown | HOME             | → <sup>3</sup> 2 b 2 = 2 | T=27%              |
|-------------------------------------------------------------------|------------------|--------------------------|--------------------|
| ○基本設定                                                             |                  | 1000 00 0000 V           |                    |
| ◎ルーティング設定                                                         | このサーバ・<br>ネットワーク | ーのネットワーク<br>サービスを提供      | 設定を行います<br>をする上で最も |
| ◎ ポートフォワー ディング設定                                                  | この設定を行           | テラことで、ネット                | ワーク上のコン            |
| ○IPエイリアス設定                                                        |                  |                          |                    |
| ◎ ネットワークの状態                                                       |                  |                          |                    |
| ○帯域制御設定                                                           |                  |                          |                    |
| ◎ ネオ・ワーク情報の取得                                                     |                  |                          |                    |
|                                                                   |                  |                          |                    |
|                                                                   |                  |                          |                    |

転送するデータの経路をポート毎に指定するポートフォワーディングの設定を行います。

●ポートフォワーディングの設定

●ポートフォワードルールの追加と削除

| ┌────────────────────────────────────                                                                                                    |
|----------------------------------------------------------------------------------------------------|
| ここでは、ボートフォワードの設定を行います。<br>「フォワードルールの追加」でルールの追加を行うことができます。ポートフォワーディングはゲートウェイデバイスから<br>他のデバイスにバケットを転送する場合に使用します。<br>▲設定内容は、コンピューターの再起動後に有効になります。                                                                                                    |
| ▲現在iptablesを使用するようになっていません。iptablesが有効になっていなければパケットフィルターを使<br>用することはできません。                                                                                                    |
| ボートフォワードルールの追加<br>順番 プロトコル 入力<br>ネットワーク ボート ⇒ 出力<br>1 ■ $OTOP$ $O$ $247-サネット$ $=$ $27$ $=$ $27$ |
| ーーーーーーーーーーーーーーーーーーーーーーーーーーーーーーーーーーーー                                                                                                    |
| 設定する                                                                                                    |

●ポートフォワードルールを追加する場合

ポートフォワーディングのルールを追加します。

プロトコルの種別を、「TCP」「UDP」から選択します。

ローカルネットワークおよびリモートネットワークの IP アドレス、ポート番号を入力します。

「追加」をクリックして、ポートフォワードルールを追加します。

●ポートフォワードルールを削除する場合

「削除」をクリックします。

削除を取り消したい場合は、再度「取消」をクリックします。

●ポートフォワードルールの編集

ポートフォワーディングのルールを編集する場合ポートフォワードルールの一覧より、「編集」をクリックします。 編集するポートフォワードルールの内容が、追加の項目に表示されます。 修正の必要な項目を変更し、「追加」をクリックします。

※修正後、「追加」をクリックしませんとルールが削除されますのでご注意ください。

1-5. IP エイリアス設定

| HOME | <b>&gt;&gt;&gt;</b> | ₹21-7-2           | 72374               |
|------|---------------------|-------------------|---------------------|
| このサー | - <i>\</i>          |                   |                     |
| このサー | -バーの                |                   |                     |
| イットン | ークサー                | ドットワーク。<br>-ビスを提供 | 設定を付います<br>をする上で最もi |
| この設定 | を行う                 | ことで、ネット           | ワーク上のコン             |
|      |                     |                   |                     |
|      |                     |                   |                     |
|      |                     |                   |                     |
|      |                     |                   |                     |
|      |                     | REE @179          | 、 本ット               |

ネットワークカードに複数の IP アドレスを割り当てる、IP エイリアスの設定を行います。

●IP エイリアスの追加

新たに IP エイリアスを追加します。

メニューより IP を割り当てるネットワークカードを選択します。

「追加」をクリックします。

ネットワークカード設定画面が表示されます。

IPエイリアスの設定

| ネットワークカード設定                                                                                                   |
|----------------------------------------------------------------------------------------------------|
| ネットワークカード eth0:0 の設定を行います。<br>IPアドレス(例:192:168:0:10)やネットマスク(例:255:255:255:0)はこのコンピューターを<br>識別するための重要な情報になります。 |
| ▲ IPアドレスが他のコンピューターと重複してしまったり、ネットマスクが異なっていると正常に通信ができませんので、慎重に設定してください。入力項目がわからない場合は、ネットワーク管理者に相談してください。        |
| 」<br>                                                                                                    |
| IPアドレス取得 - <mark>手動で設定 -</mark>                                                                               |
| IPアドレス                                                                                                    |
| ネットマスク インドマスク                                                                                                 |
| Cancel                                                                                                    |
| ▲ 設定ファイルに変更を反映するには、上のOKボタンを押し、<br>次に表示されたページの下にある「設定する」ボタンをクリックしてください。                                        |

IP アドレス、ネットマスクを入力してください。

「OK」をクリックします。

#### ●IP エイリアスの編集

IP エイリアスの設定を編集する場合は、「編集」をクリックします。
ネットワークカード設定画面が表示されます。
IP アドレスおよびネットマスクを入力してください。
「OK」をクリックします。
IP エイリアス一覧画面に戻ります。
「設定する」をクリックして、設定を終了します。

1-6. ネットワークの状態

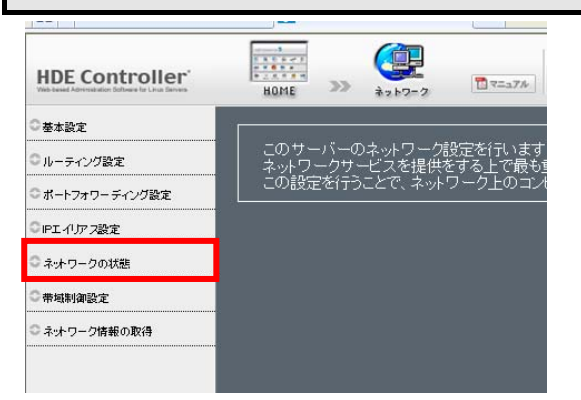

ネットワークの状態を一覧表示します。データの送受信や、

ポートの利用状況を閲覧することができます。

●ネットワークインターフェースの状態

ネットワークインターフェースの稼動状況を一覧表示します。

インターフェースの名称、割り当てられている IP アドレスと、インターフェースが持つ MAC アドレスデータの送受信 量とその状態が一覧の中に表示されます。

|                   |                                                                                        | ネッ                | トワーク | の状態          | -       |              |           |      |         |   |
|-------------------|----------------------------------------------------------------------------------------|-------------------|------|--------------|---------|--------------|-----------|------|---------|---|
| ネットワークの料<br>できます。 | ネットワークの状態を表示します。ホストで送受信したデータ量や、ポートの利用状況等を見ることが<br>できます。                                |                   |      |              |         |              |           |      |         |   |
|                   |                                                                                        |                   |      |              |         |              |           |      | () 更    | 新 |
|                   |                                                                                        | ネットワーク・           | インター | フェー          | スの状     | i –          |           |      | _       |   |
| インターフェース:0        | IPアドレス:Ø                                                                               | MAC7ドレス:@         | 箭突:  | 送信:《         | •       | 受信:6         | •         | 状態:❷ | アクション:0 | 1 |
| e th0             | 192.168.166.84                                                                         | 00:0C:29:0E:95:0D | 0    | 134.28<br>MB | 171,479 | 1.16<br>GB   | 9,390,606 |      | ■健心停止   |   |
| lo                | 127.0.0.1                                                                              | n/a               | 0    | 648.78<br>KB | 4,833   | 648.78<br>КВ | 4,833     |      |         |   |
| ▲ 現在<br>なぐ        | ▲ 現在HDE Controllerを操作しているインターフェースを停止するとHDE Controllerにアクセス出来<br>なくなる可能性があるので、注意してください。 |                   |      |              |         |              |           |      |         |   |

使用停止のネットワークインターフェースを直ちに起動する場合は、「起動」を、稼働中のインターフェースを停止す る場合は、「停止」をクリックします。

設定中の HDE Controller にアクセスできなくなる場合がありますので、インターフェースを停止する場合は、十分ご

確認の上、実行してください。

●ネットワークポートの状態

ネットワークインターフェースを利用しているプログラム、利用プロトコル種別、IP アドレスポート、プログラムの プロセス ID、データの送受信状況(キュー)とポートの状態が一覧表示されます。

| ━━━━━━━━ ネットワークボートの状態 ━━━━━━━ |     |     |                |              |         |              |           |      |                   |
|-------------------------------|-----|-----|----------------|--------------|---------|--------------|-----------|------|-------------------|
| -tml                          | +0  |     |                |              | νモート∅   |              | LE 65. 62 |      |                   |
| ୵⋳⋷⋺⋈∶❤                       | 受信: | 送信: | IPアドレス:        | <b>ポ</b> −ト: | IP7ドレス: | <b>ポ</b> ート: | 14.78:**  |      | JH2 <b>J</b> 42:♥ |
| top                           | 0   | 0   | C.O.C.O        | 889          | 0.0.0.0 | *            | 特機中       | 1852 | slapd             |
| top                           | 0   | 0   | C.O.C.O        | 139          | 0.0.0.0 | *            | 特機中       | 2827 | smbd              |
| top                           | 0   | 0   | C.O.C.O        | 110          | 0.0.0.0 | *            | 特機中       | 6806 | xinetd            |
| top                           | 0   | 0   | C.O.C.O        | 943          | 0.0.0.0 | *            | 待機中       | 1609 | rpc.statd         |
| top                           | 0   | 0   | C.O.C.O        | 111          | 0.0.0.0 | *            | 特機中       | 1584 | portmap           |
| tep                           | 0   | 0   | 192.168 188.35 | 53           | 0.0.0.0 | *            | 特機中       | 2634 | named             |
| tep                           | 0   | 0   | 127.3.0.1      | 53           | 0.0.0.0 | *            | 待機中       | 2634 | named             |

稼働状況とポートの状態を更新したい場合は、「更新」をクリックしてください。

## 1-7. 帯域制御設定

|                  |                     |                   | 6                  |
|------------------|---------------------|-------------------|--------------------|
| HDE Controller'  | HOME >>>            | *>>>-2            | T=174              |
| ○基本設定            |                     |                   |                    |
| ○ ルーティング設定       | - このサーバー<br>ネットワークサ | のネットワーク<br>・ビスを提供 | 設定を行います<br>をする上で最も |
| ◎ ポートフォワー ディング設定 | この設定を行              | うことで、ネット          | ワーク上のコン            |
| ○IPエイリアフ設定       |                     |                   |                    |
| ◎ ネットワークの状態      |                     |                   |                    |
| ○帯域制御設定          |                     |                   |                    |
| ◎ ネットワーク情報の取得    |                     |                   |                    |
|                  |                     |                   |                    |
|                  |                     |                   |                    |

HDE Controller では、CBQ(Class-based Queueing)を用いたネットワーク帯域制御の設定と起動/停止を行うことができます。

CBQ とは、通信パターンを元にクラスという単位に振り分け、各クラスのパケットを監視し帯域制御する方法です。 HDE Controller のメインメニューから「ネットワーク」-「帯域制御設定」を選択します。

| 帯域制御設定<br>ここでは、CBQ(Class-based Queueing)を用いたネットワークの帯域制御の設定と起動/停止を行うことができます。<br>CBQ(は、通信パターンを元にクラスという単位に振り分け、各クラスのパケットを監視し帯域を制御する方法です。<br>帯域制御を設定するには、まず各ネットワークカードの物理帯域幅を設定し、帯域制御をしたいボート番号ごとにク<br>ラスを設定します。 |
|----------------------------------------------------------------------------------------------------|
|                                                                                                    |
|                                                                                                    |
| 帯域の割り当て<br>クラス を追加します。                                                                                                    |
| クラス名 コメント ポート番号 最大速度 アクション<br>example 128Kbps <mark>②編集 </mark> ◎ 削除<br>▲設定ファイルに変更を反映するには、下の「設定する」ボタンをクリックしてください。                                                                                          |
| 設定する                                                                                                    |

帯域制御を設定するには、まず各ネットワークカードの物理帯域幅を設定し、帯域制御をしたいポート番号 ごとにクラスを設定します。

※ここで制御可能なものは、指定されたネットワークカード及びポート番号のサーバーからクライアント へのデータ送信のみです。

なお、FTPの PASV モードなどポート番号の不定な場合は、原則として制御できません。

※proftpd を利用している場合は「PassivePort」でポートを限定することで可能となりますが、 他のサービスがこの範囲のポート番号を使用する可能性があり完全に FTP の PASV モードのみを サポートすることはできません。

●帯域制御の状態

「起動時設定」で ON を選択すると、サーバーの起動時に帯域制御が有効になり、OFF を選択すると 無効になります。

「現在の状態」では、帯域制御が現在稼動しているかどうか表示されます。

「アクション」では、起動中の場合「停止」「再起動」が表示され、それぞれクリックすると停止、再起動が実行され ます。

停止中の場合「起動」が表示され、クリックすると起動されます。

●ネットワークカードの物理帯域幅の設定

使用しているネットワークカードの物理的な帯域幅を入力します。

●帯域の割り当て

サービス毎に帯域を割り当てるには、クラスを設定する必要があります。

新規クラスを追加する場合は、クラス名をテキストボックスに入力し、「追加」をクリックします。

この際、帯域制御したいポートに関連するサービス名をつけることをお勧めします。 例えば、 80 番ポートを設定する場合は http 443 番ポートを設定する場合は https 110 番ポートを設定する場合は pop

などを指定します。

●「追加」をクリックすると、「クラスの編集」画面が表示されます。

既にいくつかのクラスを追加している場合は、追加されているクラスの一覧が表示され、「削除」「編集」をクリック することで該当クラスを削除、編集することができます。

「編集」をクリックすると、「クラスの編集」画面が表示されます。

|                                                                             |   | クラスの編集              |  |  |  |  |  |
|-----------------------------------------------------------------------------|---|---------------------|--|--|--|--|--|
| クラス <sup>-</sup> example」の編集を行います。<br>ここでは、帯域制御するポート番号とその最大速度等を設定することができます。 |   |                     |  |  |  |  |  |
| クラス名                                                                        |   | example             |  |  |  |  |  |
| コメント                                                                        | ? |                     |  |  |  |  |  |
| 対象ネットワークカード                                                                 | ? | eth0 🔽              |  |  |  |  |  |
| 対象ボート番号                                                                     | ? |                     |  |  |  |  |  |
| 最大速度                                                                        | ? | 128 Kbps(キロビット/秒) 🔽 |  |  |  |  |  |
|                                                                             |   |                     |  |  |  |  |  |
| V OK SCancel                                                                |   |                     |  |  |  |  |  |
| ▲設定ファイルに変更を反映するには、上のCKボタンを押し、<br>次に表示されたページの下にある「設定する」ボタンをクリックして下さい。        |   |                     |  |  |  |  |  |

「クラスの編集」画面では、指定したクラスの通信パターンや最大速度などを設定することができます。

#### ●コメント

このクラスに関する説明を入力してください。日本語の入力も可能です。

●対象ネットワークカード 帯域制御の対象となるネットワークカードを選択してください。

#### ●対象ポート番号

帯域制御の対象となるポート番号を入力してください。 例えば、Web サービスを対象としたい場合は 80 番を指定します。

#### ●最大速度

このクラスにマッチした場合の最大速度を指定してください。 全ての設定が完了しましたら、「設定する」をクリックしてください。

## 1-8. ネットワーク情報の取得

|                  |                     | L                              |
|------------------|---------------------|--------------------------------|
| HDE Controller'  | HOME >>>            | ₹<br>217-2                     |
| 〇基本設定            |                     |                                |
| ◎ ルーティング設定       | このサーバーの<br>ネットワークサー | ネットワーク設定を行います<br>ビスを提供をする上で最も! |
| ◎ ポートフォワー ディング設定 | この設定を行うこ            | ことで、ネットワーク上のコン                 |
| ◎IPエイリアス設定       |                     |                                |
| ◎ ネットワークの状態      |                     |                                |
| ○带域制御設定          |                     |                                |
| ◎ ネットワーク情報の取得    |                     |                                |
|                  |                     |                                |
|                  |                     |                                |

サーバーおよびネットワークの情報取得を行います。

ping

dig

traceroute

host

whois

の各コマンドが使用できない場合に実行すると、失敗します。

●ホスト情報(host)の取得

ホスト情報を取得したい場合は、「ホスト情報(host)の取得」をチェックし「対象の IP アドレス/ホスト名/ドメイン 名」を指定します。

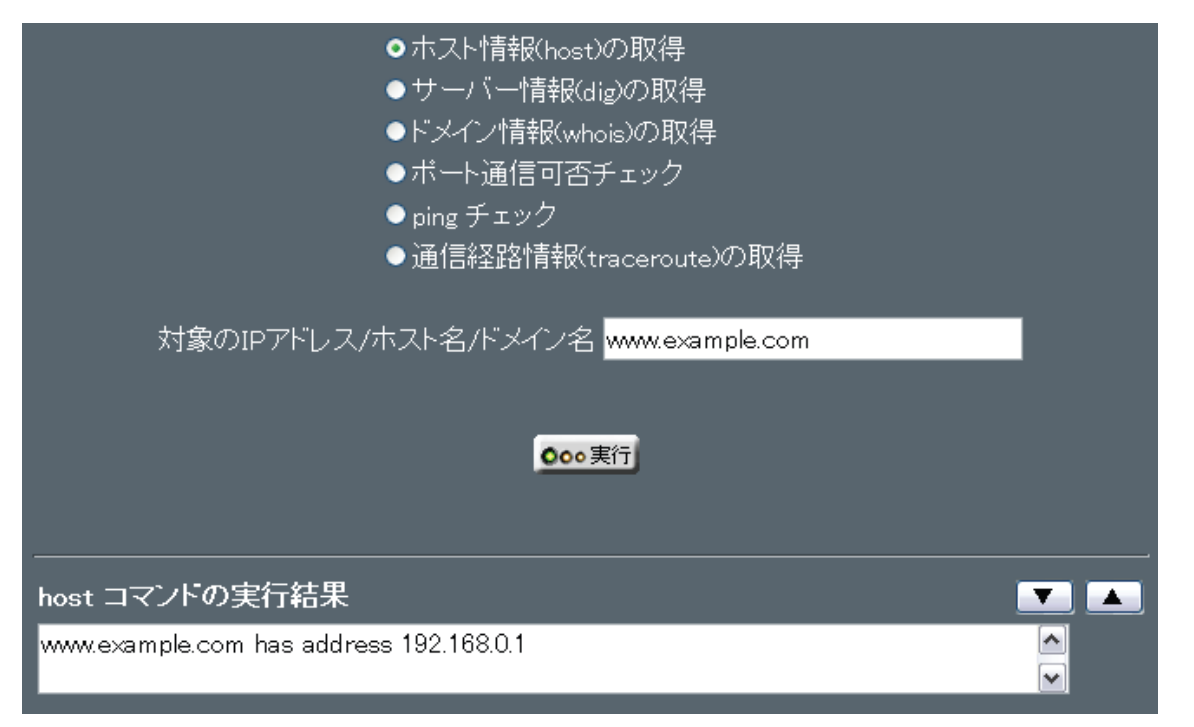

#### ●サーバー情報(dig)の取得

サーバー情報を取得したい場合は、「サーバー情報(dig)の取得」をチェックし「対象の IP アドレス/ホスト名/ドメイン名」を指定し、「参照先の DNS サーバー」に参照対象の DNS サーバー名を指定します。

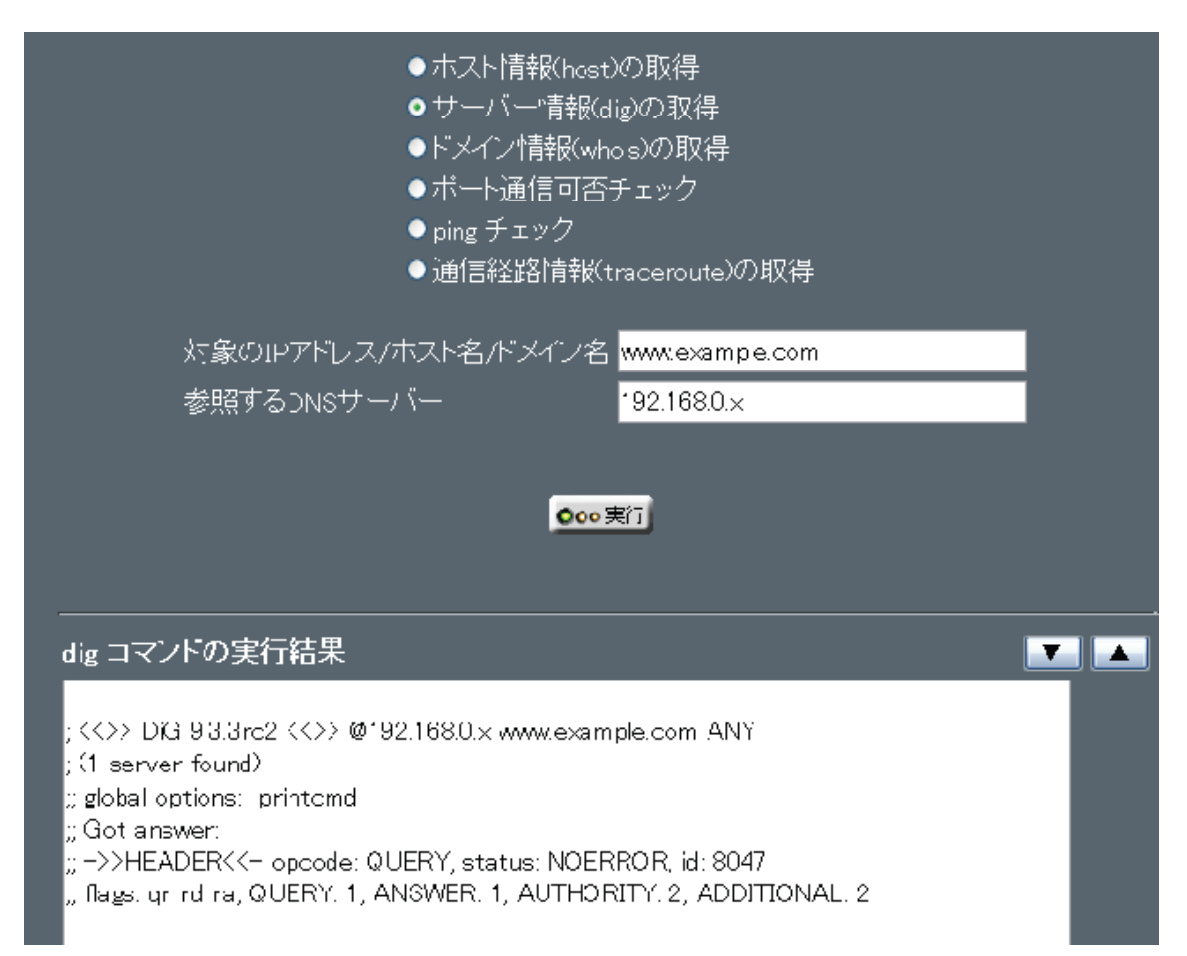

## ●ドメイン情報(whois)の取得

ドメイン情報を取得したい場合は、「ドメイン情報 (whois)の取得」をチェックし 「対象の IP アドレス/ホスト名/ドメイン名」を指定します。

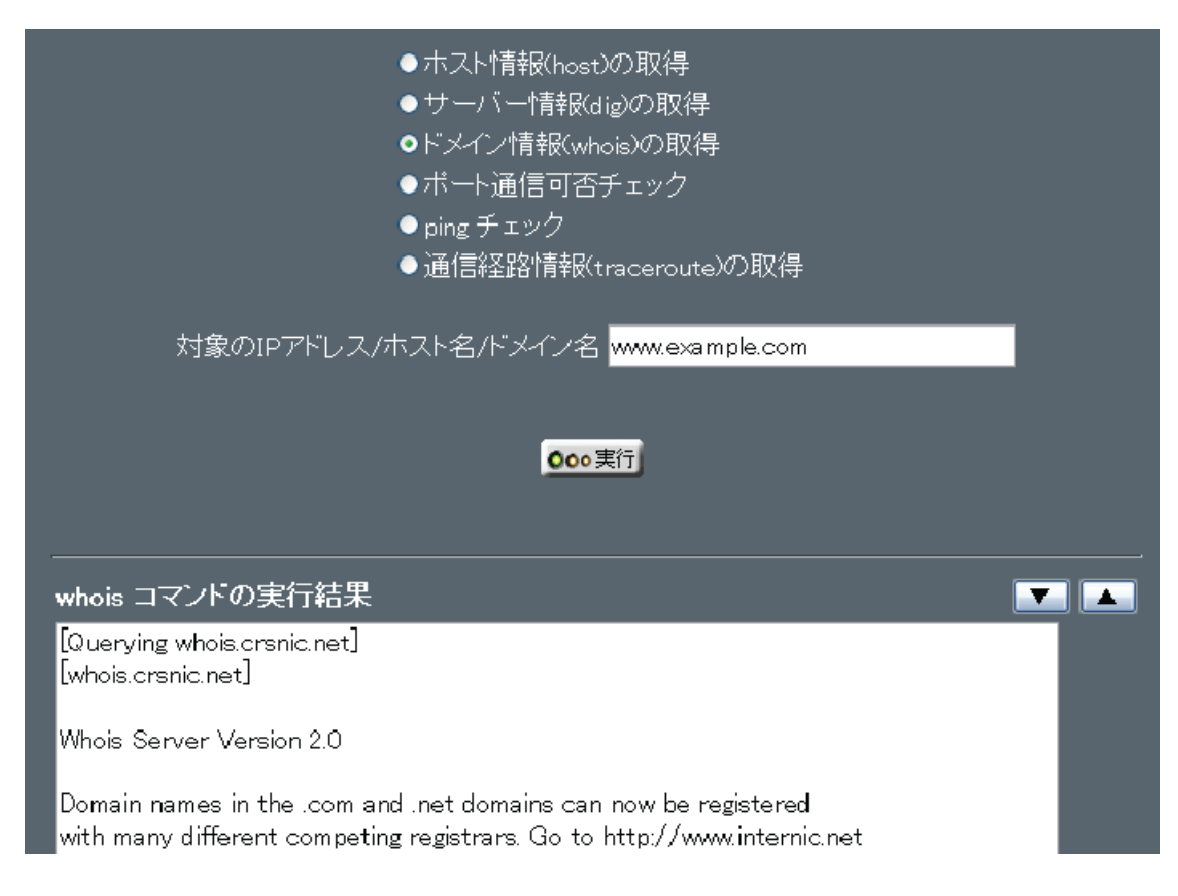

#### ●ポート通信可否チェック

ポート開閉情報を取得したい場合は、「ポート通信可否チェック」をチェックし 「対象の IP アドレス/ホスト名/ドメイン名」と、「ポート番号」を指定します。

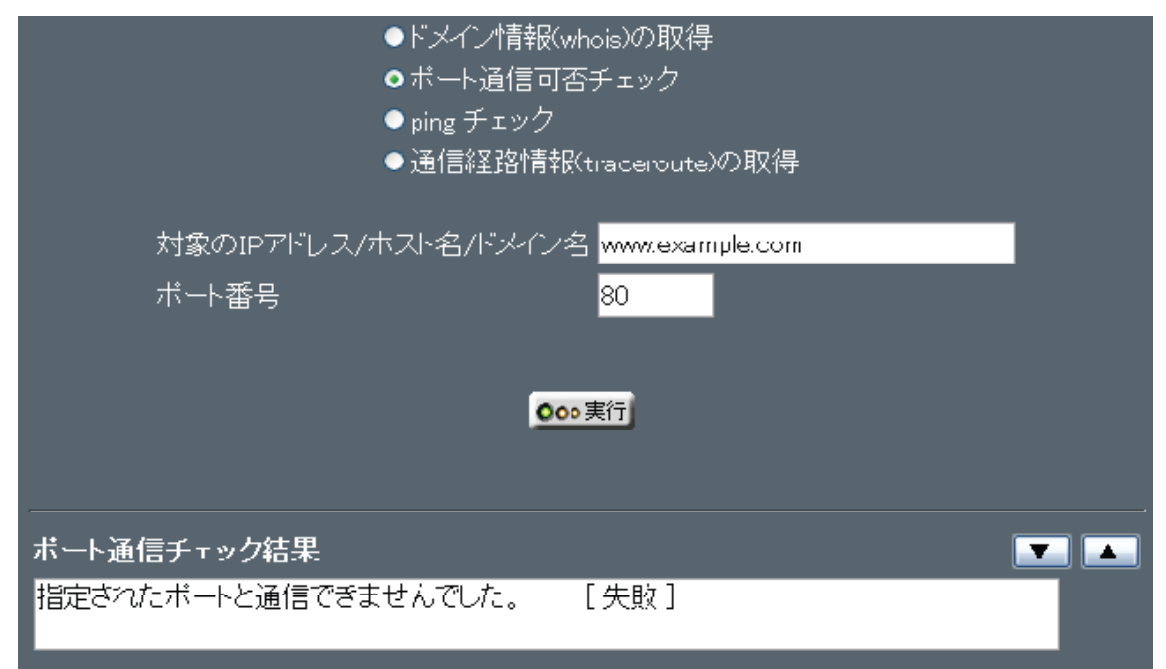

#### ●ping チェック

指定先との通信チェックを行いたい場合は、「ping チェック」を

### チェック

「対象の IP アドレス/ホスト名/ドメイン名」を指定し、「使用するデバイス」を選択します。

| ●小一N通信可省ナエック<br>● ping チェック<br>● 通信経路情報(traceroute)の取得                                                                                                    |  |
|----------------------------------------------------------------------------------------------------|--|
| 対象のIPアドレス/ホスト名/ドメイン名 www.example.com<br>使用するデバイス ethC ₪                                                                                                    |  |
| ping コマンドの実行結果<br>▼                                                                                                    |  |
| 64 bytes from www.example.com (1992.102.102.102.103.0.47 bytes of data.<br>64 bytes from www.example.com (1992.102.103.0.47 bytes of data.<br>64 bytes from www.example.com (1992.102.103.0.7 bytes of data.<br>64 bytes from www.example.com (1992.102.103.0.7 bytes of data.<br>64 bytes from www.example.com (1992.102.103.0.7 bytes of data.<br>64 bytes from www.example.com (1992.102.103.0.7 bytes of data.<br>64 bytes from www.example.com (1992.102.103.0.7 bytes of data.<br>64 bytes from www.example.com (1992.102.103.0.7 bytes of data.<br>64 bytes from www.example.com (1992.102.103.0.7 bytes of data.<br>64 bytes from www.example.com (1992.103.103.0.7 bytes of data.<br>64 bytes from www.example.com (1992.103.103.0.7 bytes of data.<br>64 bytes from www.example.com (1992.103.103.0.7 bytes of data.<br>64 bytes from www.example.com (1992.103.103.0.7 bytes of data.<br>7 icmp_seq=3 ttl=51 time=118 rs |  |
| www.example.com ping statistics<br>5 packets transmitted, 5 received, 0% packet loss, time 3996ms<br>rtt min/avg/max/mdev = 111.101/117.274/120606/3.330 ms                                                                                                    |  |

## 通信経路情報(traceroute)の取得

経路情報を取得したい場合は、「通信経路情報(traceroute)の取得」をチェックし 「対象の IP アドレス/ホスト名/ドメイン名」を指定します。

| ●ホスト情報(host)の取得<br>●サーバー情報(dig)の取得<br>●ドメイン情報(whois)の取得<br>●ポート通信可否チェック |    |
|-------------------------------------------------------------------------|----|
| ● ping チェック<br>▲ `ヱ/言が又ゆゆままロ/。 、、、、、 四個                                 |    |
| ♥ 週1日¥全路1月¥仅\tracerouteルク取付子                                            |    |
| 対象のIPアドレス/ホスト名/ドメイン名 www.example.com                                    |    |
|                                                                         |    |
| <mark>⊙⊙∞ 実行</mark>                                                     |    |
|                                                                         |    |
| traceroute コイノトによる実行結末                                                  |    |
| 1 * * *                                                                 | Ϊ. |
| 2 ***                                                                   |    |
| 3 * 16.806 ms 16.838 ms                                                 |    |
| 5 <b>1</b> 5.050 ms 16.084 ms 18.008 ms                                 |    |
| 6 <b></b>                                                               |    |
| 7 <b>junio 14 julio 14 (10 14 14 14 14 14 14 14 14 14 14 14 14 14 </b>  |    |
| 8 10.770 ms 9.797 ms 8.870 ms                                           |    |
| (13.987 ms                                                              |    |
| 10                                                                      |    |
| 11 22.466 ms                                                            |    |
| 11 <b>11 11 11 11 11 11 11 11 11 11 11 11 </b>                          |    |
|                                                                         |    |

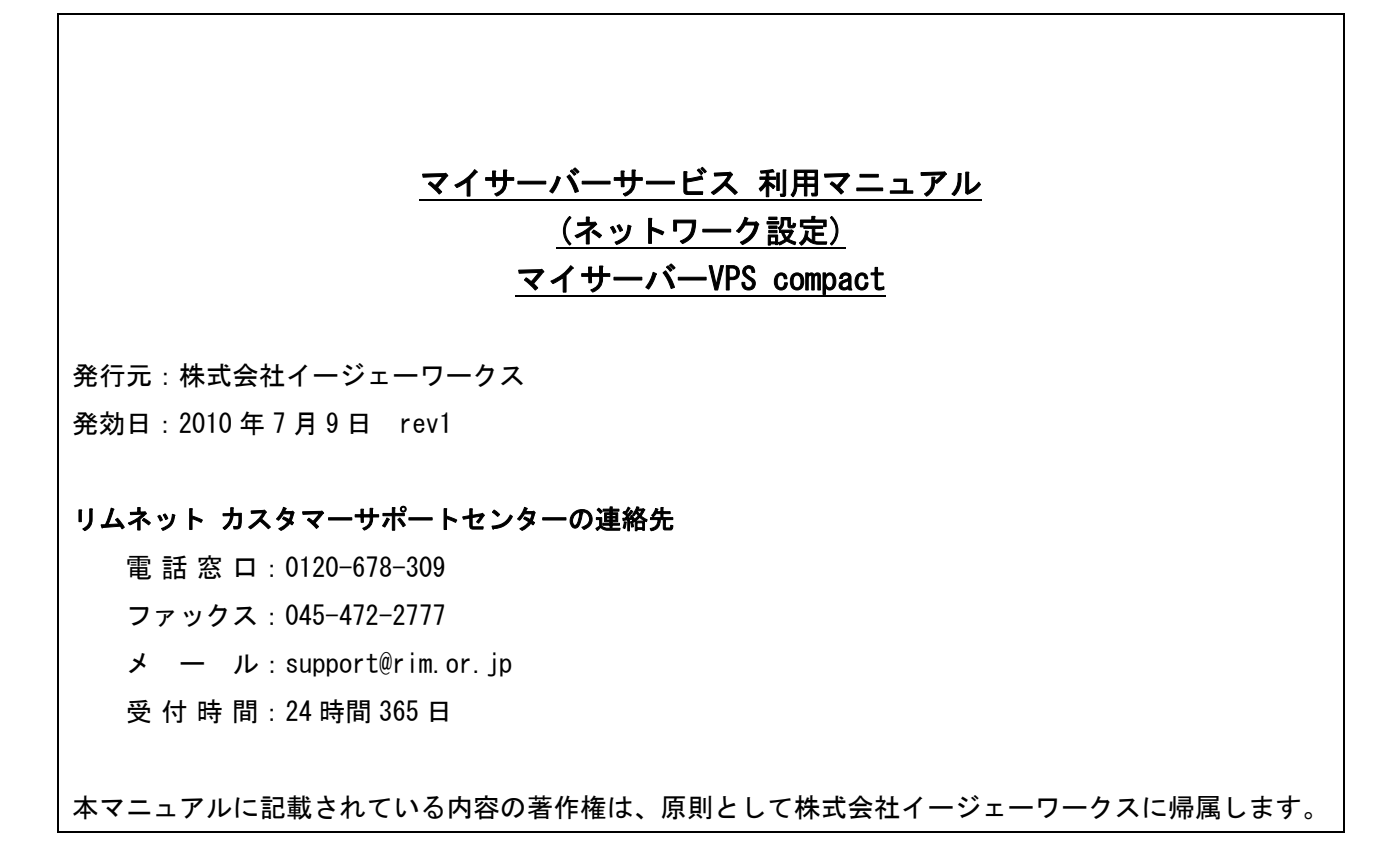

著作権法により、当社に無断で転用、複製等することはできません。